## WebUntis – Anleitung für PC, Tablet, Handy

**Smartphone, Tablet:** Suchen Sie im App-Store "WebUntis" und installieren und öffnen Sie die App.

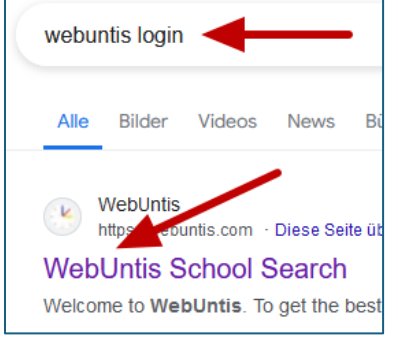

**PC...:** Geben Sie im Suchfeld des Browsers "WebUntis Login" ein, so gelangen Sie zur Schulsuche

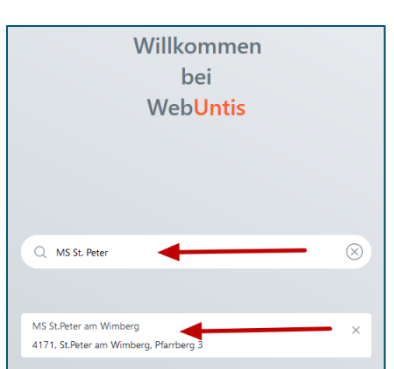

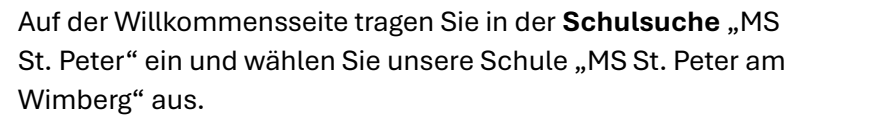

| WebUntis Login      |    |
|---------------------|----|
|                     |    |
| Office 365 Anmeldur | Ig |
| oder —              |    |
| Benutzername        |    |
| Passwort            | 0  |

Im WebUntis-Login geben Sie **Benutzername** und **Passwort** ein, die Sie von der Schule erhalten haben und schon können sie die App verwenden.